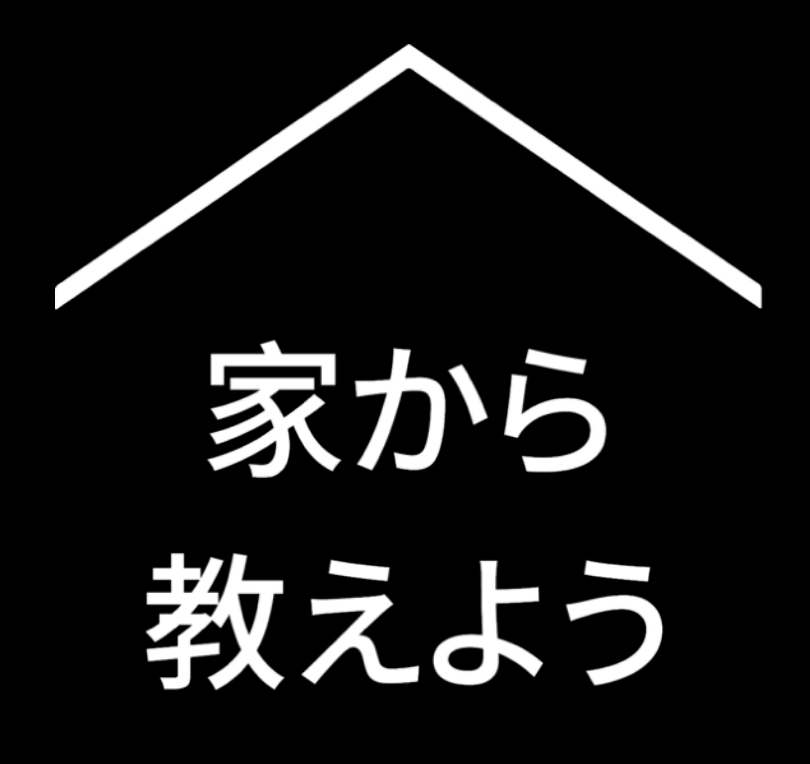

こちらは、新型コロナウイルス感 染症の影響で遠隔授業を行う教員 の皆様にご活用いただけるツールと 情報のまとめです。

最新の情報はこちらのリンクよりご覧い ただけます。<u>g.co/teachfromhome</u>

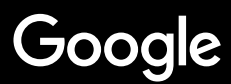

# 家から教えよう

新型コロナウイルス感染症(COVID-19)の影響で遠隔授業を 行う教員の皆様にご活用いただけるツールと情報をご案内し ます。

ご紹介する内容をお試しいただくには、G Suite for Education アカウントにログインしてください。アカウントをお持ちで ない場合は <u>こちらのリンク</u>から無料でご登録いただけます。 (<u>お申し込みの手順</u>)

今後、皆様から頂戴するフィードバックをもとに、内容を更 新する予定です。最新の情報は<u>サイト</u>にてご確認ください。

#### はじめよう

<u>1. 自宅でビデオ通話の設定を行う</u>
 <u>2. クラスを作成して生徒を招待するには</u>
 <u>3. ビデオ通話を行うには</u>
 <u>4. データ量を節約するには</u>

#### 授業を準備しよう

<u>1. 授業のスライドを準備するには</u> <u>2. オンラインテストを作るには</u> <u>3. 課題を用意するには</u>

#### 授業をしよう

<u>1. ビデオ通話で授業を始めるには</u>
 <u>2. パソコンの画面を授業で表示するには</u>
 3. 理解度を確認するには

#### 共同作業をしよう

<u>1. バーチャル ホワイトボードを使用するには</u> <u>2. 共同作業を行うには</u>

#### **ユーザー補助機能** <u>1.音声で入力するには</u>

### 生徒をサポートしよう

<u>1. コミュニケーションをとるには</u> <u>2. 1 対 1 の面談を設定するには</u>

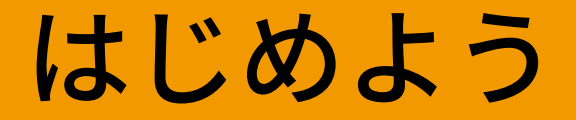

#### 1. <u>自宅でビデオ通話の設定を行うには</u>

- 2. <u>クラスを作成して生徒を招待するには</u>
- 3. ビデオ通話を行うには
- 4. <u>データ量を節約するには</u>

## 自宅でビデオ通話の 設定を行うには

- 1. Wi-Fiの電波が強い場所を選びましょう
- 2. 十分な自然光が差す明るい場所を用意します
- ウェブカメラを使用していて遅延が出る場合は、
   カメラをオフにしましょう

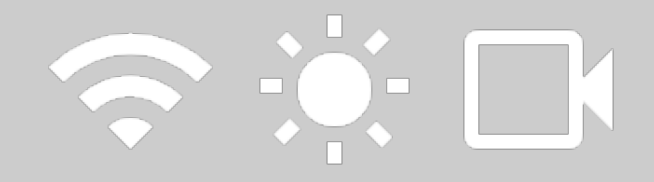

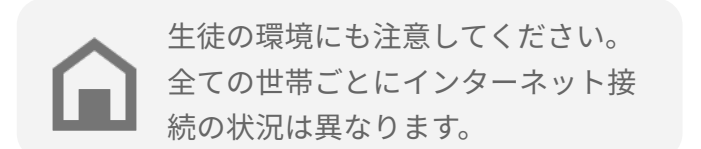

## クラスを作成して 生徒を招待するには

- <u>classroom.google.com</u>を開き、+ ボタンをクリック してクラスを作成します <u>詳しく見る</u>
- 2. メンバータブを開き、生徒をあなたのクラスに招待 します

#### <u>詳しく見る</u>

 クラスのストリームで生徒に投稿とコメントを許可 するかを選択します

#### <u>詳しく見る</u>

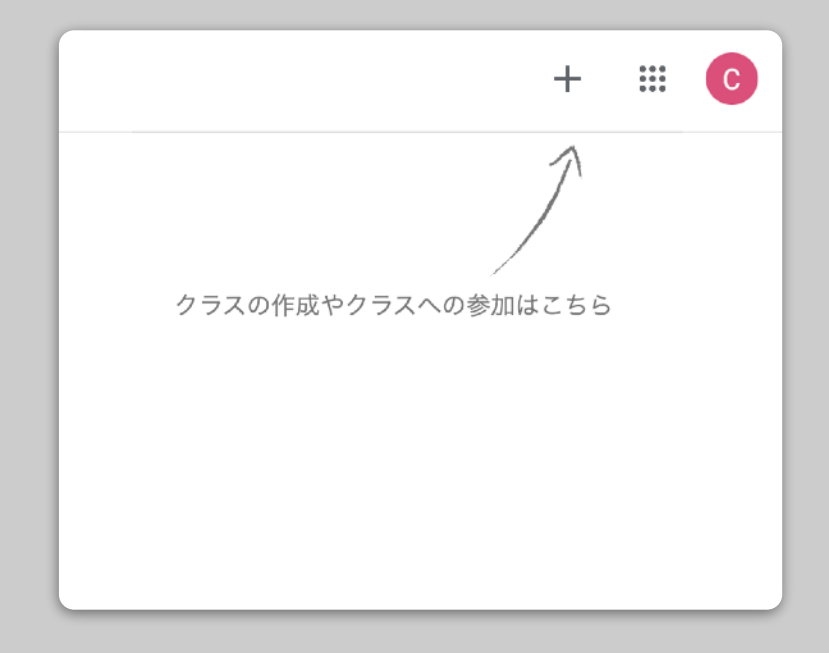

### ビデオ通話を行うには

- Hangouts Meet (<u>meet.google.com</u>)を開いて新 しいミーティングを開始する
- 2. アドレスバーから URL をコピーする
- Classroomを開き、授業タブで作成をクリックし、資料を選択します。リンクを貼り付ければ、授業が行われる際に生徒がビデオ通話に参加することができます

#### <u>詳しく見る</u>

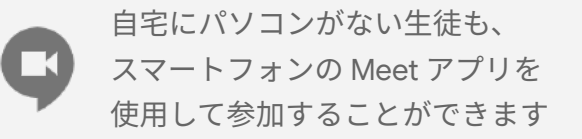

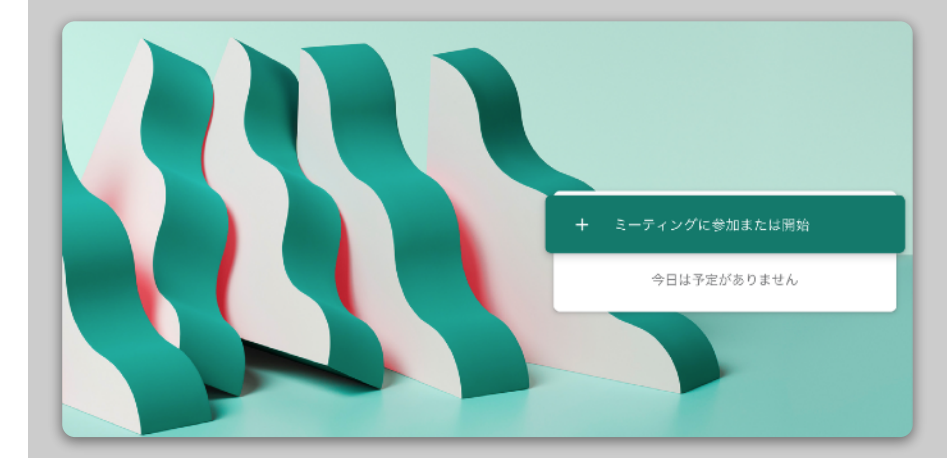

#### データ量を節約するには

- ビデオで遅延がでる場合はデータ量を制限すること が有効です。学校のIT管理者は<u>管理コンソール</u>よ り設定が可能です
- 代わりに<u>ライブ配信</u>を利用する方法もあります。
   また、事前に録画した授業を共有する方法もあります。
- 遅延が改善されない場合はカメラの画質を変更する こと、またはビデオをオフにしてデータ量を節約す ることも有効です

| 全般                       | 带域幅 |
|--------------------------|-----|
| 最大 720p(高画質)             |     |
| 最大 360p(標準画質)            |     |
| 動画(受信時)<br>最大 360p(標準画質) |     |
|                          | 完了  |

# 授業を準備しよう

#### 1. <u>授業のスライドを準備するには</u>

2. <u>オンラインテストを作るには</u>

3. 課題を用意するには

#### 授業のスライドを

#### 準備するには

- Google スライド (<u>slides.new</u>)で新規の授業スラ イドを作成できます <u>詳しく見る</u>
- 2. 途中に議論や質問を促すスライドを用意すること をお勧めします
- 3. [挿入] メニューから動画や画像を貼り付けるこ ともできます

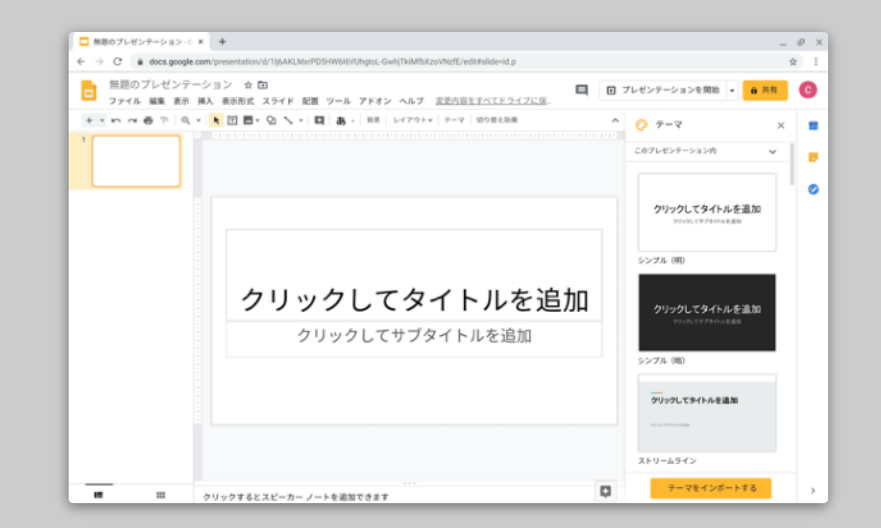

### オンラインテストを作るには

- Google フォーム (<u>forms.google.com</u>) にてオンラ インテストをテンプレートを利用しながら作成でき ます 詳しく見る
- 2. 質問と答えと配点を設定します

   <u>詳しく見る</u>
- 3. プレビューで確認をして完成です
- 回答ページでどのように回答が集まるか確認しましょう

| 🥫 無題のフォ | Δ ⊡ ☆              | 変更内容をすべてドライブに<br>保存しました |      |                            | O  | 0 | ۲ | 送信 | : | M |
|---------|--------------------|-------------------------|------|----------------------------|----|---|---|----|---|---|
|         | 無題のフ               | オーム                     | 與同日音 |                            |    |   |   |    |   |   |
|         | 無難の質問              |                         |      | <ul> <li>ラジオボタン</li> </ul> |    |   | * | ⊕  |   |   |
|         | ○ オブション1 ○ 選択肢を追加: | または 「その他」を追加            |      |                            |    |   |   | Tr |   |   |
|         |                    |                         |      | 0 0                        | 23 | 0 |   |    |   |   |
|         |                    |                         |      |                            |    |   |   |    |   |   |
|         |                    |                         |      |                            |    |   |   |    |   |   |

#### 課題を用意するには

- Classroom にてあなたのクラスの授業タブを選択 します
- 2. 作成メニューから課題を選択して、詳細を記入し てください
- 生徒に共有したいワークシートやプレゼンテー ションなどを添付することができます。さらに、 ファイルへのアクセス権限を閲覧可能にするか編 集可能にするか選択できます。各生徒にコピーを 作成することも可能です <u>詳しく見る</u>
- [応用編] 課題の締切日時を設定して生徒の Google
   カレンダーに表示させることもできます

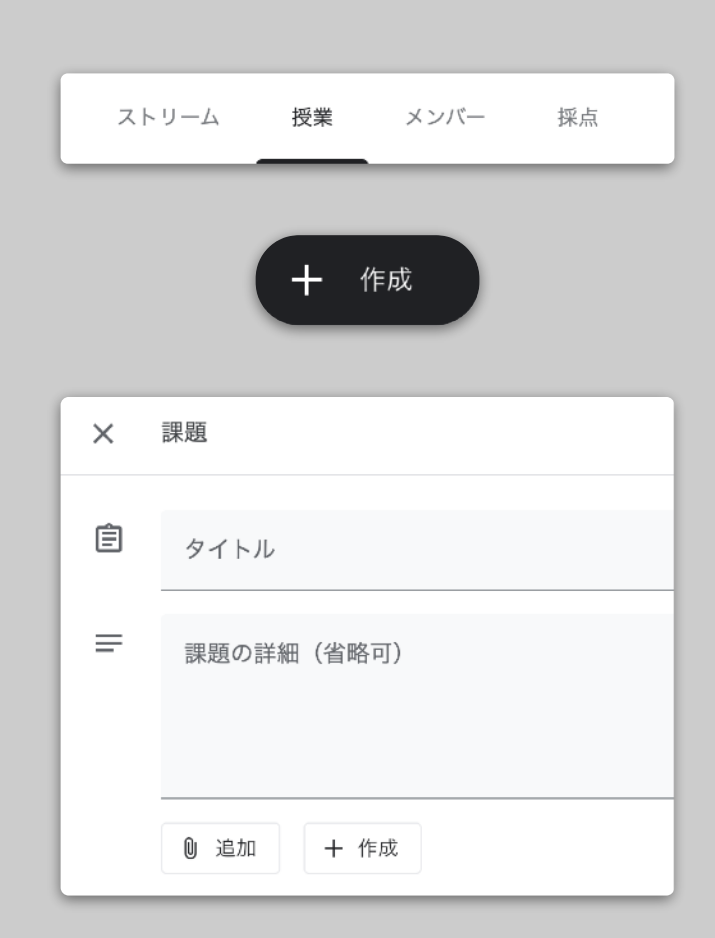

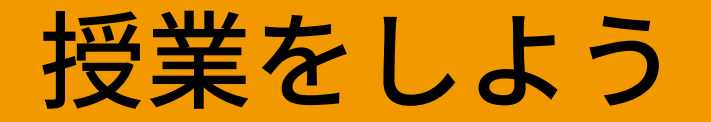

#### 1. ビデオ通話で授業を始めるには

2. パソコンの画面を授業で表示するには

3. 理解度を確認するには

# ビデオ通話で授業を 始めるには

- ビデオ通話を行うには で作成した会議コードを使用 して Hangouts Meet のビデオ会議に参加できます <u>詳しく見る</u>
- 通話に参加する前に、映る画面をプレビューで確認したりカメラや音声をオフにすることができます
- 授業を録画したいときは、[その他のオプション]から[ミーティングを録画]を選択します

カメラを使用するとデータ量を多く使用 します。遅延が発生する場合はクラスの 生徒にカメラをオフにするよう依頼して ください。 ミーティングコードまたはニックネームを入力してください。自 かでミーティングを新たに開始する場合は、ニックネームを入力 するか、空白のままにしてください。

 kokugo-101

## パソコンの画面を 授業で表示するには

- Meet で [ 今すぐ表示 ] をクリックし、Google スラ イドなどを表示した画面を共有することができます <u>詳しく見る</u>
- 2. 共有したい画面かタブを選択します
- スマートフォンやタブレットなど別のデバイスで Hangouts Meet に参加すると、画面を表示しながら 生徒やチャットも見ることができます
- レーザーポインタを使いたい時は、Google スライ ドのプレゼンテーションモードでポインタを選択 し、スライドの強調したい部分を指します

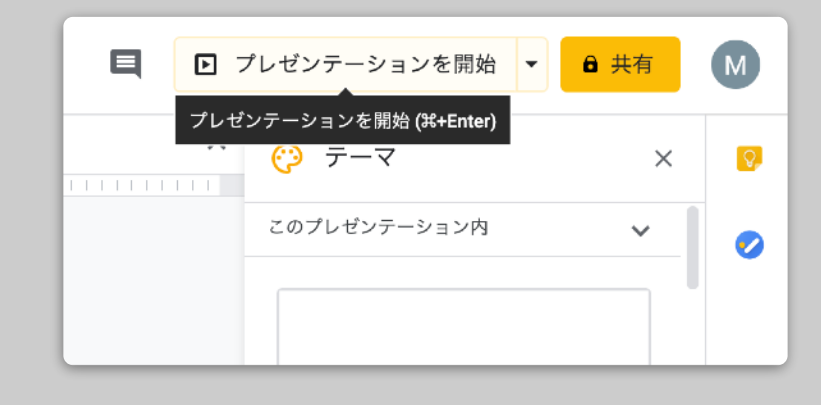

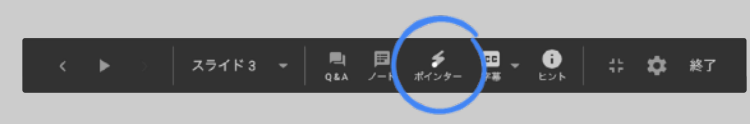

#### 理解度を確認するには

- 遠隔授業では、生徒の理解と生徒からの質問を確認するため定期的に小休止を入れましょう
- 2. Meet のチャット機能を使えば、授業を進行しな がら生徒からの質問を受けることができます
- Google フォームでアンケートを作成すれば、授業後すぐに簡単に生徒の理解度を確認することができます

| 設定                                 |          |
|------------------------------------|----------|
| 全般 プレゼンテーション                       | テスト      |
| テストにする<br>質問の点数を割り当てて自動採点を有効にできます。 |          |
| テスト オプション                          |          |
| 成績の表示:                             |          |
| ● 送信直後                             |          |
| ○ 確認後に手動で表示する<br>メール収集がオンになります     |          |
| 回答者が表示できる項目:                       |          |
| ✓ 不正解だった質問 ⑦                       |          |
| ☑ 正解 ⑦                             |          |
|                                    | キャンセル 保存 |

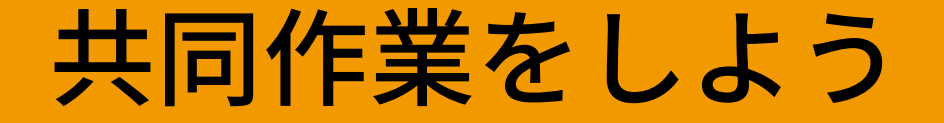

#### <u>1. バーチャルホワイトボードを使用するには</u>

2. <u>共同作業を行うには</u>

## バーチャル ホワイトボードを 使用するには

Jamboard はオンライン上のホワイトボードです。画面を共有して考えを伝えたり、生徒と共同でマインドマップや図を 作成することなどができます。

- 1. jamboard.google.com で新規の Jam を作成します <u>詳しく見る</u>
- 画像やドキュメントなど、表示したいコンテンツを追加できます
   <u>詳しく見る</u>
- 3. 作成した Jam を Google Classroom で共有しましょう <u>詳しく見る</u>

|                           | ب     |                    |
|---------------------------|-------|--------------------|
| 5 근 역, · Background Clear | frame | Lt_J Open on a Jam |
|                           |       |                    |
|                           |       |                    |
|                           |       |                    |
|                           |       |                    |
| 1.                        |       |                    |
|                           |       |                    |
| 0                         |       |                    |
| •                         |       |                    |
| Ð                         |       |                    |
|                           |       |                    |
| \$                        |       |                    |
|                           |       |                    |
|                           |       |                    |
|                           |       |                    |
|                           |       |                    |

#### 共同作業を行うには

全ての Google ドキュメント エディタはリアルタイムの共同 編集機能が搭載されており、最大100人まで同時編集が可能 です。

- 生徒は作成したドキュメントを生徒同士や教員と共有 でき、グループワークに最適です 詳しく見る
- 2. 変更履歴を表示することで各生徒の編集を確認するこ とができます

<u>詳しく見る</u>

 ドキュメント内にコメントすることで、離れていても すぐにフィードバックやアドバイスができます <u>詳しく見る</u>

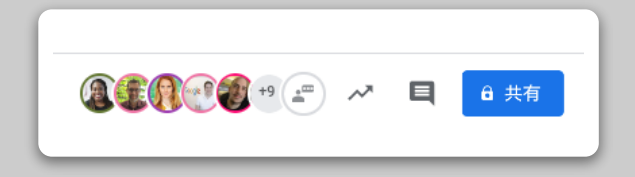

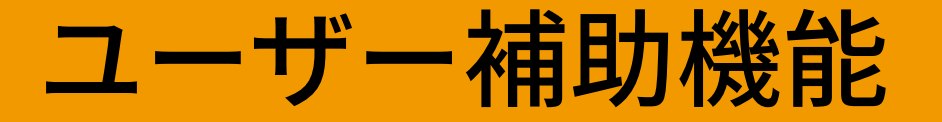

#### 1. 音声で入力するには

### 音声で入力するには

 Google ドキュメントと Google スライドのス ピーカー ノートでは、音声で入力や編集を行うこ とができます。メニューからツール > 音声入力を 選択することで音声入力を有効にできます <u>詳しく見る</u>

| 入 表示形式 ツ | ール アドオン ヘルプ                                  |            |          |
|----------|----------------------------------------------|------------|----------|
| 標準テキス    | スペルと文法                                       | ►          | A 🖋 🖘    |
| 2        | 文字カウント                                       | ∺+Shift+C  | .7.1.8.1 |
|          | 編集の提案を確認 Ctrl+跆                              | O Ctrl+槑U  |          |
|          | ドキュメントを比較                                    | 新規作成       |          |
|          | データ探索 <sup>3+opti</sup>                      | on+Shift+I |          |
|          | リンクされたオブジェクト                                 |            |          |
|          | 辞書                                           | ∺+Shift+Y  |          |
|          | ドキュメントの翻訳機能                                  |            |          |
|          | ゆ 音声入力 おおお おおお おお おお おお おお おお おお おお おお おお おお | ∺+Shift+S  |          |
| <        | > スクリプト エディタ                                 |            |          |
|          | 設定                                           |            |          |
| i        | 「 ユーザー補助設定                                   |            |          |
|          |                                              |            |          |

# 生徒をサポートしよう

1. <u>コミュニケーションをとるには</u>
 2. <u>1対1の面談を設定するには</u>

# コミュニケーションを とるには

詳しく見る

- まず Classroom のストリームで生徒の投稿とコメ ントを許可するかを決めます 詳しく見る
- 生徒に共有したいことを投稿できます。授業時間以 外にも生徒間や生徒との対話を続けられます
- [応用編] 受け取る通知が多くなりすぎた場合は要約
   した通知を表示することや通知を非表示にすること
   ができます

全般
 クラスコード yxktww5 ▼
 ストリーム
 エトリームでの授業
 単除された投稿やコメントを表示
 削除されたファイルは稼節だけが喝覧できます。

#### 1対1の面談を設定するには

- 学校のアカウントを使用して <u>Google カレンダー</u> (<u>calendar.google.com</u>)を開きます。作成をクリッ クし、予約枠を選択します
- 予約可能な時間として提供したい時間帯と面談時間 を設定して保存します。複数の面談枠の設定や定期 的に繰り返す面談枠の設定も可能です 詳しく見る
- 設定した面談枠をクリックし、[このカレンダーの 予約ページに移動]を選択します。開いた URL をコ ピーし、Google Classroom や email を使って生徒 に展開します

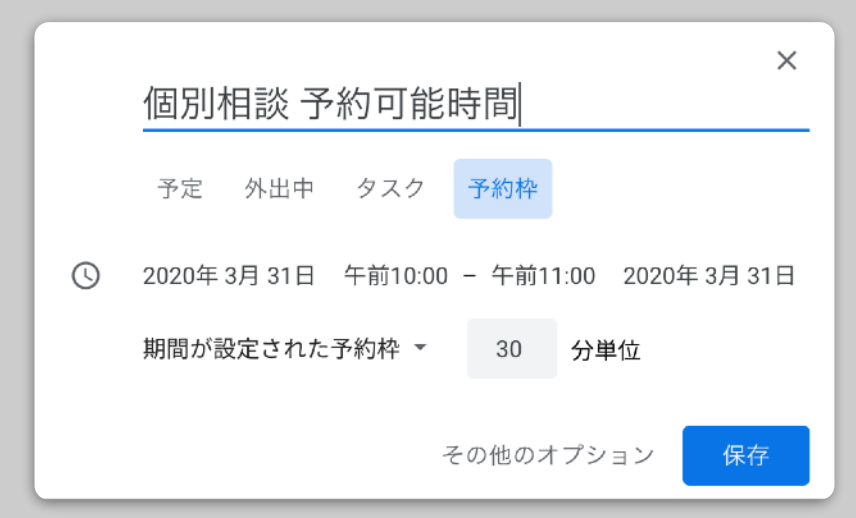

# To be continued...

ここでご案内した内容がすべてではありません。 遠隔授業をより簡単に行っていただけるよう、教員やパートナー の皆様からのフィードバックをもとに、新しいツールを継続的に 発案、作成、検証していきます。

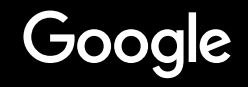